## Instructivo de Uso de MEV para Inscripción/Renovación de Síndicos

## 1.) Se adjunta pantalla modelo

| 😑 Mesa de Entrada Virtual (MEV) - Poder Judicial de San Juan |                           |                   |
|--------------------------------------------------------------|---------------------------|-------------------|
| Presentaciones                                               | Presentar nuevo escrito   |                   |
| 🖶 Presentar Demanda                                          | Jagado "                  | Número de subre t |
| Presentar Escritos                                           | Tercer Juzgado de Familia |                   |
| 🛗 Solicitar Turno Web                                        | Carátula *                |                   |
| Ø Mis Turnos Web                                             |                           |                   |
| fm Consulta de Saldo Judicial                                | Tipo de escrito *         |                   |
|                                                              | Subir documentos          |                   |
|                                                              | Adjuntar archivo          |                   |
|                                                              |                           | Limpiar Enviar ?  |

- 2.) **<u>Campo Juzgado</u>**: Es una lista desplegable donde deberá seleccionar según corresponda:
  - Registro de Síndicos
- 3.) Campo Número de Autos: ingresar el DNI (campo obligatorio).
  - ✔ Síndicos:Categoría\_Profesionales: Matricula del Profesional por C.P.C.E.S.J.-
  - ✔ Síndicos:Categoría\_Estudio Contable: Matricula del Estudio Contable por C.P.C.E.S.J.-
- 4.) **<u>Campo Caratula</u>**: ingresar Apellido y Nombre ( campo obligatorio).
  - ✓ Síndicos:Categoría\_Profesionales: Apellido/Nombre del Profesional
  - Síndicos:Categoría\_Estudio Contable: Nombre del Estudio Contable.

5.) <u>Campo Tipo de Escrito</u>: lista desplegable donde figuran todos los tipos de escritos, seleccionando según corresponda:

- Actualización de Datos Peritos : para los Síndicos inscriptos año 2020. (renovación)
- Inscripción de Síndicos: para los Síndicos con acceso a MEV (Mesa de Entrada Virtual), por primera vez o bien que no hayan registrado inscripción en el último período ( año 2020).

6.) <u>Tamaños de los archivos adjuntos</u>: respetar las limitaciones de los tamaños y formatos de los archivos que se adjuntan, según lo especificado en el instructivo actual que se encuentra en la pagina del Poder Judicial.